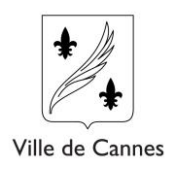

## Création de compte sur mon portail hébergeur

Je me rends sur le site de la taxe de séjour de la Ville de Cannes <u>https://taxedesejour.ofeaweb.fr/ts/cannes</u>

## 1) Je clique sur le bouton « créer mon espace hébergeur »

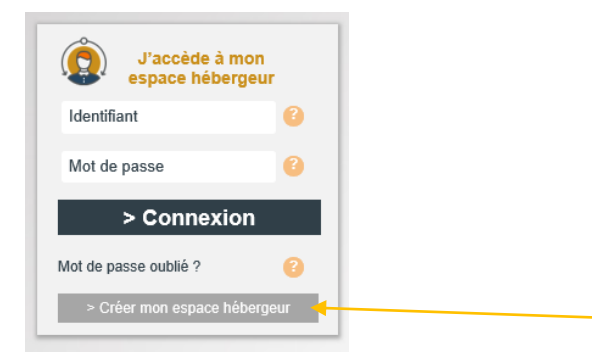

Tout au long du processus d'inscription je suis guidé dans les différentes étapes.

|   | MES ÉTAPES D'INSCRIPTION                                                                     |
|---|----------------------------------------------------------------------------------------------|
| ~ | 1. Je saisis mes identifiants (adresse Email et mot de passe)                                |
| ~ | 2. Je reçois par mail une demande de validation de mon adresse Email et je clique sur le lie |
|   | 3. Je renseigne mes informations personnelles (adresse principale de l'hébergeur,            |
|   | 4. Je renseigne les informations sur les hébergements en location                            |
|   | 5. Je reçois un mail de validation de compte de la part de mon gestionnaire sous 48h         |
|   | 6. Je peux commencer à télé-déclarer et payer en ligne                                       |

2) Je renseigne mon adresse Mel valide mon mot de passe.

| J'accède à m<br>espace héberg | on<br>Jeur | *                         |                        |   |
|-------------------------------|------------|---------------------------|------------------------|---|
| Identifiant                   | 3          |                           |                        |   |
| Mot de passe                  | 0          | RENSEIGNEZ VOS II         | DENTIFIANTS            |   |
| > Connexio                    | n          | Email                     | ernard.dupont@yahoo.fr |   |
| Mot de passe oublié ?         | 8          | Mot de passe              | •••••                  | 0 |
| > Créer mon espace héb        | bergeur    | Confirmer le mot de passe | •••••                  | 0 |
| Tarifs Taxe de S              | éjour      | Créer mes identifia       | nts                    |   |
| Documents à téléc             | harger     | gfi >•                    |                        |   |
| Règles Taxe de S              | Séjour     | Mairie Démo               |                        |   |

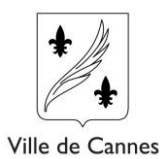

3) Je reçois message à l'adresse renseignée avec un lien pour compléter l'inscription. En suivant le lien j'arrive sur l'écran de saisie.

| nvoye pour vander vone aaresse mar |  |
|------------------------------------|--|
|                                    |  |
|                                    |  |
|                                    |  |
|                                    |  |
|                                    |  |
|                                    |  |

4) Je renseigne les informations me concernant, puis je clique sur « suivant »

|                                         |                                                                                                    |                                                                                                    |                                                                                                    | - 0                                        |
|-----------------------------------------|----------------------------------------------------------------------------------------------------|----------------------------------------------------------------------------------------------------|----------------------------------------------------------------------------------------------------|--------------------------------------------|
| (+) (+) (+) (+) (+) (+) (+) (+) (+) (+) | s/demo/CreerMonCompte/CreerLoueur?ir                                                                                                    | ogin=oeUbaUvhHCBUM9KTIPAC9y/4kpUmk4hYU5yVTQGmtXk=8kpsx=6te68LsPqMqXGpsd2211fQ==                                                                                                    | - C Rechercher                                                                                                    | ρ. 🖓 🖒                                     |
| Taxe de séjour - VILLEDEMO ×            | 2                                                                                                    |                                                                                                    |                                                                                                    |                                            |
| 🚺 OFEA Web OVH 🌖 OFEA W                 | feb preprod 🗿 OfeaWeb - Tearn Web Ac                                                                                                    | 💷 🔮 CHRONO 🥂 Comité d'entreprise GFI Pr 🧲 GLPI - Authentification 😒 3669 HORLOGE PARLANT                                                                                                    | - PlanningSLUsi 🗿 Galerie de composants 🕶                                                                                                    |                                            |
| - Change                                |                                                                                                    |                                                                                                    |                                                                                                    | ALL AND DESCRIPTION                        |
| and a start                             | Contraction of the local division of the local division of the loc | A DESCRIPTION OF THE REAL PROPERTY OF THE REAL PROPERTY OF THE REAL PROP | ST HE STORE STORE | AND DESCRIPTION OF THE OWNER.              |
|                                         |                                                                                                    |                                                                                                    |                                                                                                    |                                            |
|                                         |                                                                                                    | TAXE DE SE IO                                                                                                    | UR-DEMO                                                                                                    |                                            |
|                                         |                                                                                                    | Année 2                                                                                                    | 017                                                                                                    |                                            |
|                                         |                                                                                                    |                                                                                                    |                                                                                                    |                                            |
|                                         | V                                                                                                    | otre adresse a été validée, vous pouvez désormais créer votre compte. Pour cela, rempl                                                                                                    | lissez les informations ci dessous et appuyez sur "Créer mon compte"                                                                                                    |                                            |
| Mon Compte                              |                                                                                                    |                                                                                                    |                                                                                                    |                                            |
|                                         |                                                                                                    |                                                                                                    |                                                                                                    |                                            |
| Monsieur Madame                         | Societe Autre Mi                                                                                                    | nseur<br>Madame                                                                                                    |                                                                                                    |                                            |
| Nom de familie *                        | DUPONT                                                                                                    | 0                                                                                                    |                                                                                                    |                                            |
|                                         | Demand                                                                                                    |                                                                                                    | wes etapes of insert                                                                                                    | sion -                                     |
| renom                                   | bernard                                                                                                    |                                                                                                    | <ol> <li>Je saisis mes identifiants (adresse Email et mot de</li> </ol>                                                                                                    | e passe)                                   |
| Nom du propriétaire si différent        |                                                                                                    |                                                                                                    | <ul> <li>Z Je reçois par mail une demande de validation de r</li> </ul>                                                                                                    | non adresse Email et je clique sur le lien |
| l'éléphone principal                    | 04 99 99 99 99                                                                                                    |                                                                                                    | 3. Je renseigne mes informations personnelles (a)                                                                                                    | dresse principale de l'hébergeur,)         |
| Téléphone secondaire                    | 0                                                                                                    |                                                                                                    | <ol> <li>Je renseigne les informations sur les h   ébergemen</li> </ol>                                                                                                    | ts en location                             |
| E-mail principal *                      | Bernard.dupont@yahoo.eu 🥑                                                                                                    |                                                                                                    | <ol> <li>Je reçois un mail de validation de compte de la pa</li> </ol>                                                                                                    | rt de mon gestionnaire sous 48h            |
| E-mail secondaire                       |                                                                                                    | 0                                                                                                    | . Je peux commencer a tele-declarer et payer en lig                                                                                                    | ne                                         |
| ennar secondare                         |                                                                                                    |                                                                                                    |                                                                                                    |                                            |
| Adresse de Thébergeur *                 | 340 rue Pasteur                                                                                                    |                                                                                                    |                                                                                                    |                                            |
| Complément d'adresse 1                  |                                                                                                    |                                                                                                    |                                                                                                    |                                            |
| Complément d'adresse 2                  |                                                                                                    | 0                                                                                                    |                                                                                                    |                                            |
| Code Postal                             | 34790                                                                                                    |                                                                                                    |                                                                                                    |                                            |
| /ile *                                  | Grabels                                                                                                    |                                                                                                    |                                                                                                    |                                            |
| 66 ( )<br>                              | FRANKE FEE                                                                                                    |                                                                                                    |                                                                                                    |                                            |
| Pays                                    | FRANCE                                                                                                    |                                                                                                    |                                                                                                    |                                            |
| Langue de préfèrence                    | Français 💌 🔞                                                                                                    |                                                                                                    |                                                                                                    |                                            |
| Type hébergeur *                        | - A SAISIR -                                                                                                    |                                                                                                    |                                                                                                    |                                            |
| * Champs obligatores                    | Agence<br>Loueur occasionnel                                                                                                    |                                                                                                    |                                                                                                    |                                            |
| Cuming a postarionara                   | Loueur professionnel<br>Non Loueur                                                                                                    |                                                                                                    |                                                                                                    |                                            |
| > Suivant                               | Passe par agence                                                                                                    |                                                                                                    |                                                                                                    |                                            |

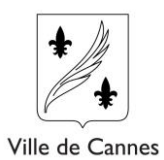

5) Je renseigne les informations de mon hébergement et je clique sur « créer mon compte ».

| Commune                                                  | BRIDES-LES-BAINS V                                |   |                                                                        |
|----------------------------------------------------------|---------------------------------------------------|---|------------------------------------------------------------------------|
| luméro dans la rue                                       | 23 3                                              |   |                                                                        |
| lom de la rue                                            | rue des Vignes                                    | 0 |                                                                        |
| lom de l'hébergement                                     | le chalet bleu                                    | 0 |                                                                        |
| tage                                                     | 0                                                 |   |                                                                        |
| atiment                                                  | 0                                                 |   |                                                                        |
| scalier                                                  | 0                                                 |   |                                                                        |
| I° d'appartement                                         | 0                                                 |   |                                                                        |
| lombre de pièces*                                        | 3 3                                               |   |                                                                        |
| Catégorie*                                               | MEUBLE 3 *                                        | > |                                                                        |
| Capacité                                                 | 5                                                 |   |                                                                        |
| lombre de chambres                                       | 3                                                 |   |                                                                        |
| Siret                                                    |                                                   | 0 |                                                                        |
| l° de classement hébergement                             |                                                   | 0 |                                                                        |
| ate de fin du classement                                 | •                                                 |   |                                                                        |
| <ul> <li>Résidence principale</li> </ul>                 |                                                   |   |                                                                        |
| Je loue EXCLUSIVEMENT<br>par moi-même mon<br>hébergement | Je loue moi-même ou par<br>agence mon hébergement |   | Je passe<br>EXCLUSIVEMENT par<br>une agence ou un tiers de<br>location |
| 3                                                        | 0                                                 |   | 8                                                                      |

Un message me confirme la création de mon compte, je peux déclarer un autre hébergement ou quitter dans l'attente de la validation de ma demande.

|                                |                                                                                            |                                    |                                       |                                                                         |                       |                        |                 |              |                   |                       |             | Bernard DUPONT      |                     |
|--------------------------------|--------------------------------------------------------------------------------------------|------------------------------------|---------------------------------------|-------------------------------------------------------------------------|-----------------------|------------------------|-----------------|--------------|-------------------|-----------------------|-------------|---------------------|---------------------|
| A                              | TAXE DE SEJOUR-DEMO                                                                        |                                    |                                       |                                                                         |                       |                        |                 |              |                   |                       | Déconnexion | «                   |                     |
| Votre c<br>À la val<br>Mes hét | ompte est en attente<br>lidation de votre con<br>bergements en loca<br>uter un hébergement | e de valida<br>npte, un er<br>tion | tion par votre ge<br>mail sera envoyé | Votre compte a «<br>estionnaire, vous ne po<br>à à l'adresse laurent.m« | šté créé.<br>ouvez do | onc pas té<br>e@gfi.fr | ez la possibili | të d'ajouter | des hébergement   | is en location supplé | mentaire.   |                     | A Afficher Mon Suiv |
| N° Ref.                        | Commune                                                                                    | N° voie                            | Libellé voie                          | Nom de l'hébergement                                                    | Etage                 | N°App                  | Catégorie       | Capacité     | Tiers de location |                       |             |                     |                     |
| 17108                          | BRIDES-LES-BAINS                                                                           | 23                                 | rue des Vignes                        | le chalet bleu                                                          |                       |                        | MEUBLE 3 *      | 5            |                   | Consulter             | ¥ Supprimer |                     |                     |
| Mairie Démo                    | Local                                                                                      |                                    |                                       |                                                                         |                       |                        |                 |              |                   |                       |             | © 2017 Gli Progicie | į                   |